BK-300W系列 發電健身車 旗艦款 綠能組合 產品使用說明

<section-header>

May / 5 / 2023 版本: v 1.1

BK-300W 發電健身車 + Sport Gym 運動健身館 (電腦盒) + PBX-300W 儲能電源

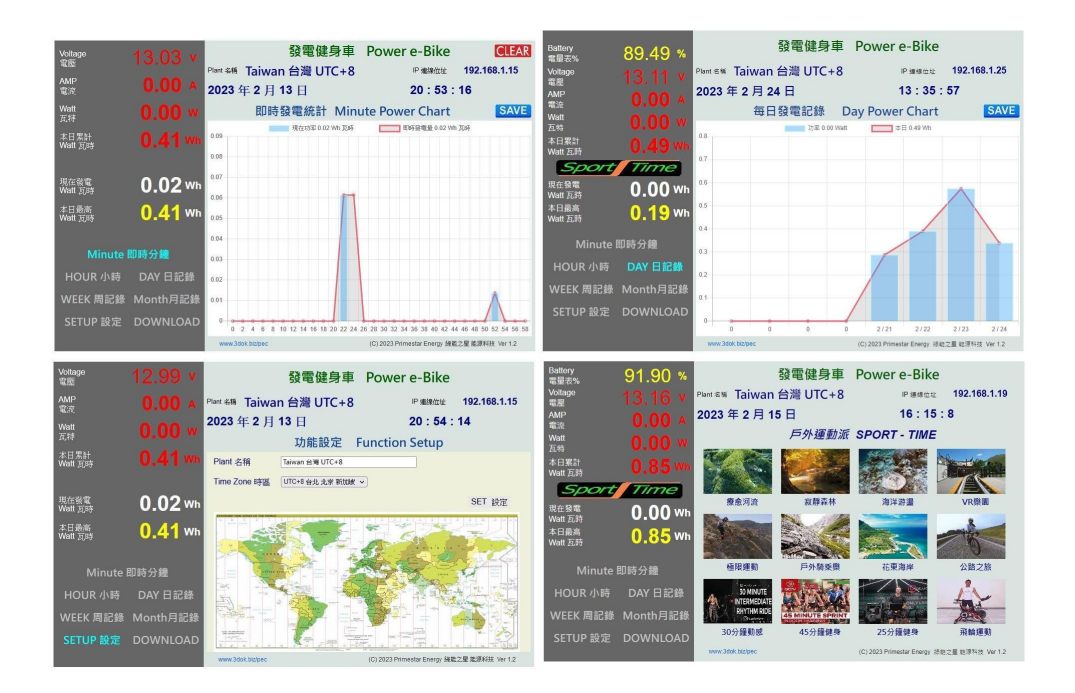

# BK-350e 產品使用說明

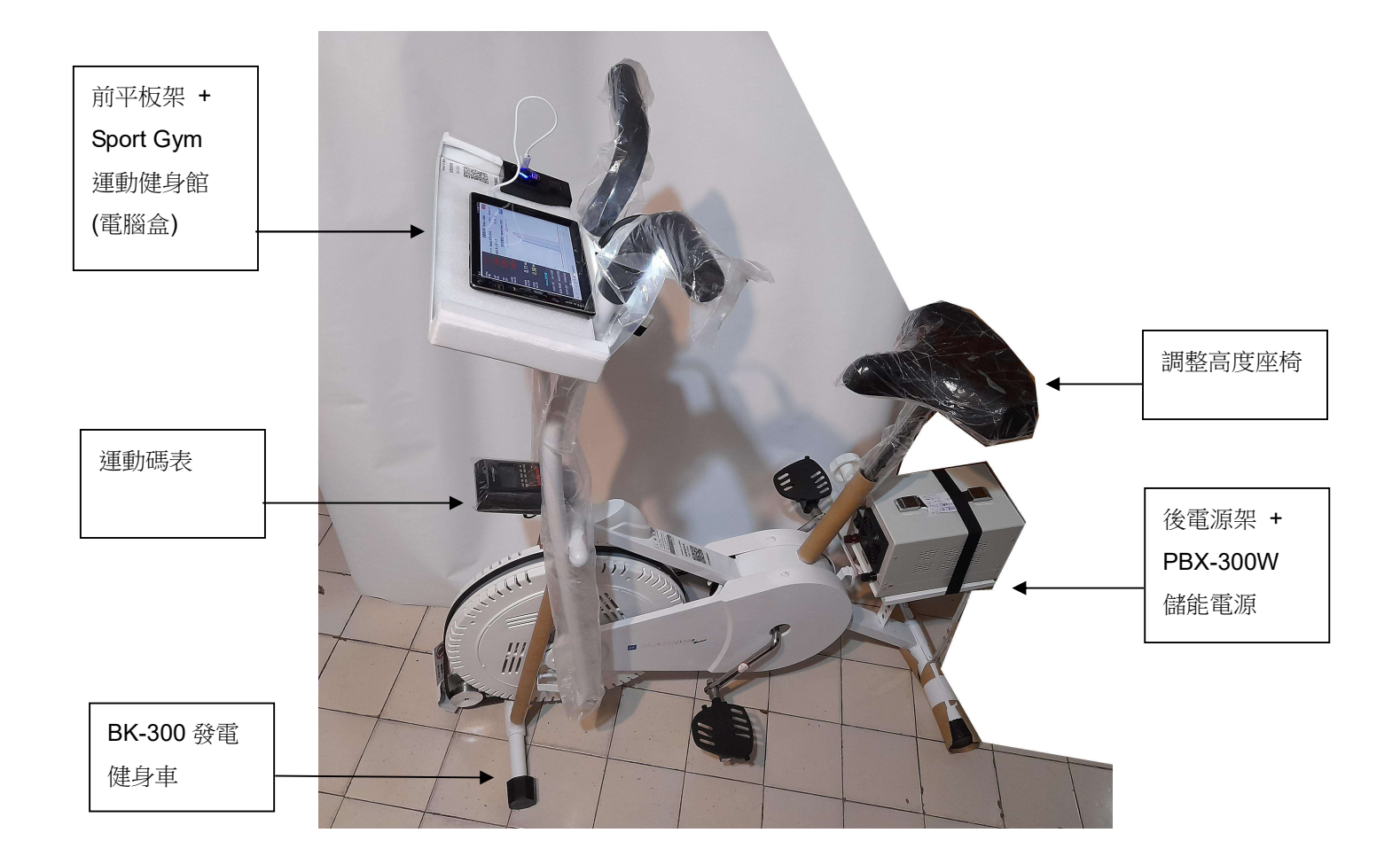

- > BK-300W 發電健身車 + Sport Gym 運動健身館 + PBX-300W 綠能電源 旗艦款組合,發電 + 儲能應用 完整組合。
- > 超大高級 前平板架\_ 可用來放置 平板電腦, 手機 等各項物品, 方便實用, 可充當健身運動時之小型 上網電腦桌, 一邊運動 一邊上網 加長運動時間 不無聊, 提升運動效率 第一名。
- > Sport Gym 運動健身館 (電腦盒)\_ 提供 USB 電力輸出 給平板使用,及健身運動發電記錄 健身記錄 圖表化 分鐘 /小時 /日 /周 /月 長期忠實記錄下您個人的登入運動記錄,運動不偷懶 健康常相隨。
- > 運動碼表 Sport Watch\_ 提供即時健身運動之 速度/時間/里程/卡路里 運動記錄。
- > 調整高度座椅\_提供舒適之騎乘坐姿來運動,可避免運動傷害。 請盡量提高椅墊高度,騎乘時 可減少膝蓋負擔,增加腹肌運動。
- > 後電源架及儲能電源 發電電力之儲存及應用,提供 DC/AC 交/直流輸出給家電使用。

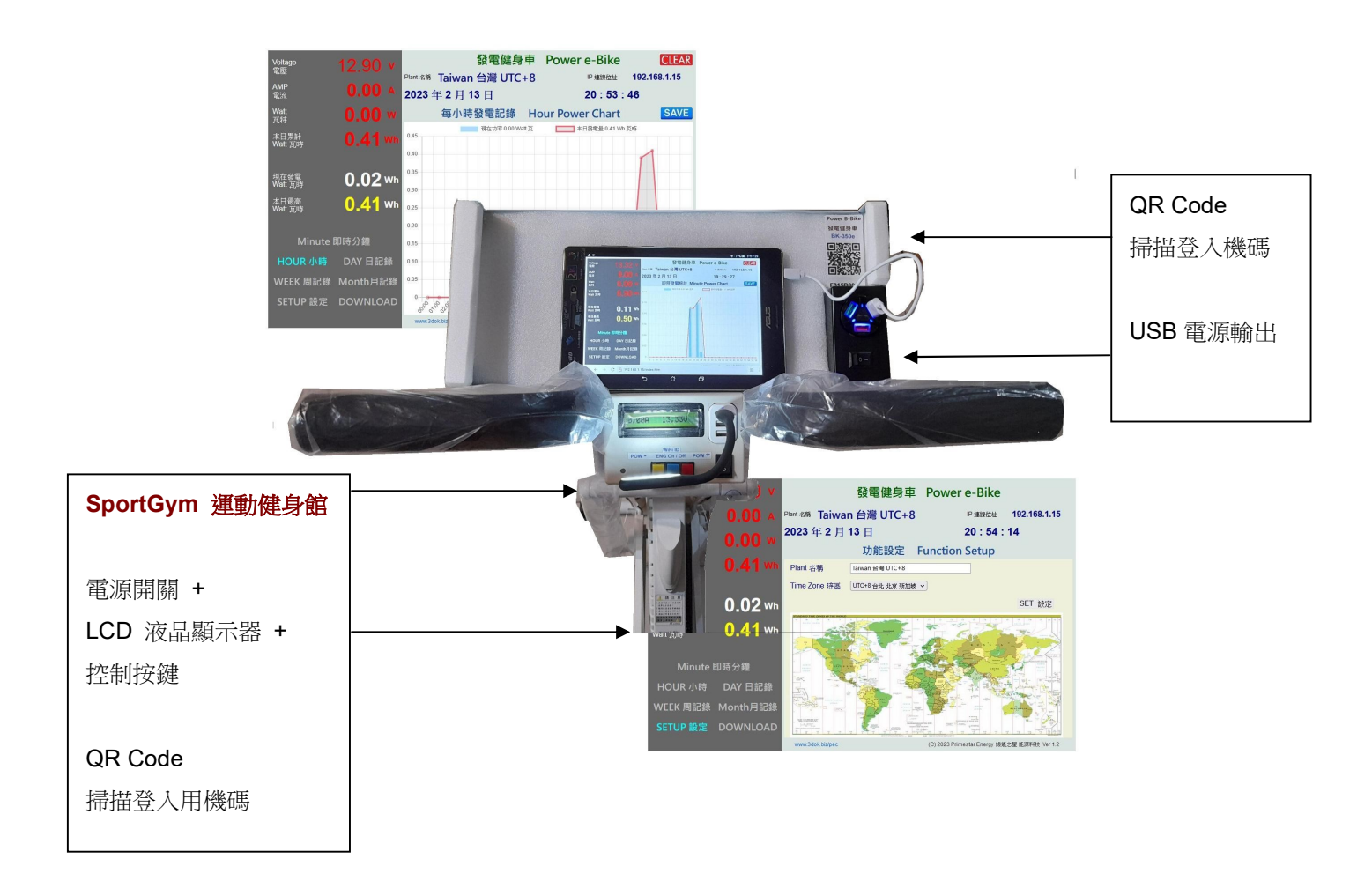

### > Sport Gym 運動健身館 (電腦盒) 控制按鍵\_

中間紅色 Setup 功能設定鍵 平時為 發電機 On/Off 切換開關,當設為 Off 時 發電機即不發電, 僅有空轉運動,再按一下 便會回復 ON 踩時便會開始發電。

WiFi 密碼設定\_ 開機完成後 長按紅色鍵 六秒後,便會清除舊設定 進入 WiFi 無線設定功能,請用 外部手機或平板,進入 WiFi 服務搜尋功能,便可由 WiFi 無線進入本機設定。

(初次使用本產品 便需要進入本機設定 WiFi 密碼,當設定完成 連線成功後,便無需重複設定, 只有在用戶 WiFi 主機遇到停電或人為重設後 才需要重新進行 WiFi 設定)

兩邊藍色及黃色按鍵\_ 為上坡+/下坡-發電磁控調整加+/減-設定,當POW=1為最小坡度最低發電檔位,當POW=20時為發電機全開最大坡度最大發電檔位。

# 產品開始使用 安裝及設定

- 將 PBX-300 儲能電源 放至後方電源架,接上發電車之充電插頭,並把電源後板之黑色 總電源開關 ON 開啟,然後用固定帶將 儲能電源 固定至電源架上。
  - (儲能電源 只需開啟後面板 總電源開關即可使用,前面控制開關操作 並不會影響發電車工作,發電 車運動中 均可使用儲能電源,但請注意運動時 勿靠近之原則,以免碰撞危險。)
  - (請勿在未連接儲能電源之情況下高速騎乘發電車·因為所發電之電力需要有電力儲存裝置·不然 發電車會累積過多電力·導致電腦盒故障而無法使用。)
- 儲能電源 安裝完成,即可開啟 SportGym 運動健身館 電源開關,開啟後會顯示 e-Bike BK-350 字樣,開機成功 便可開始使用本產品了。
  - (電腦盒 開機後 便會開始搜尋附近之 WiFi 無線網路,若成功連線 便會出現連線位址 如\_ 192.168.1.26 表示 WiFi 已連線完成 可以開始使用了 ! 若連線失敗,便會停在 Logo 畫面 等待使用者進入設定 WiFi 無線密碼。)
- 3. 設定用戶家中之 WiFi 無線密碼\_ 初次使用本產品時,請用手機或平板 進入 WiFi 服務搜尋畫面\_ 若有看到 ESP32\_XXXX 即為本產品之 WiFi 登入口。

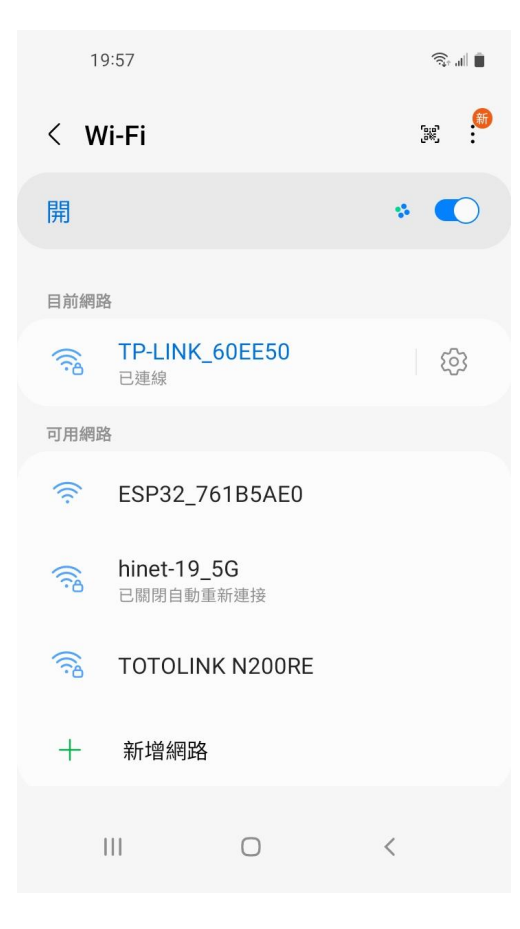

- > "ESP32\_\_XXXXX" ESP32 開頭之 WiFi 即為本產品,後面代碼為跟機機號, 點選進入設定。
- > 本網點雖無網路功能 但沒關係, 目的 只是藉由手機進入機器內部, 進行 WiFi 密碼設定而已。

4. 登入本機後 請用手機掃描本產品之 QR-Code 機號 ID,或開啟網頁輸入 192.168.4.1 進入 WiFi 初始設定功能\_

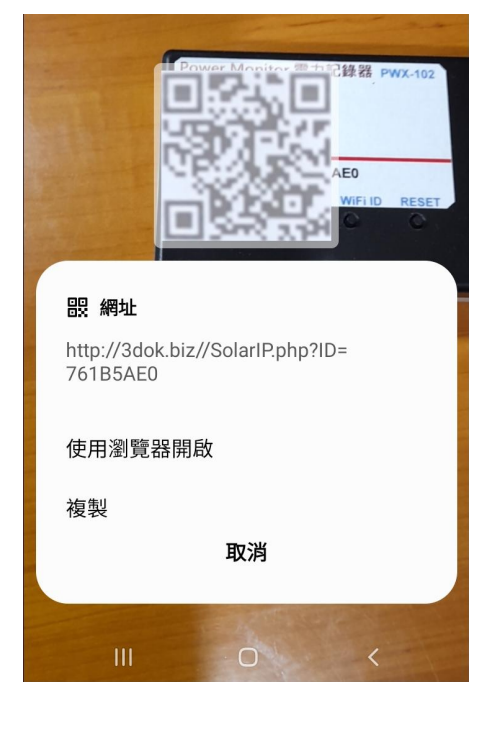

19:59 🖻 জি 🖬 🗎

WiFiManager

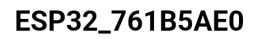

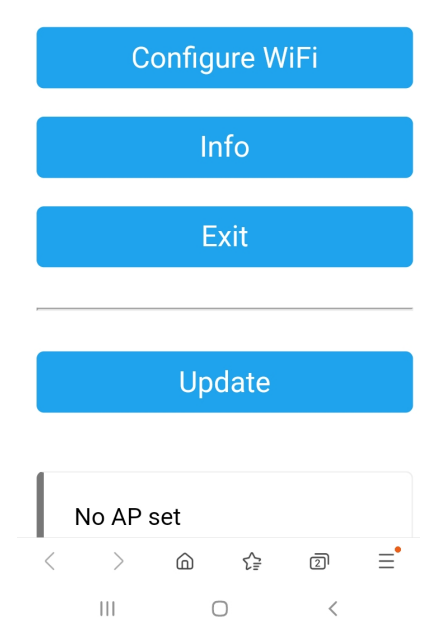

- > 使用手機掃描機上 QR Code 機號 ID 後 出現該畫面,請使用瀏覽器開啟\_
- > 若無法自動進入 WiFi Manager 設定畫面時, 請自行開啟瀏覽器,輸入位址: 192.168.4.1
   進入 WiFi Manager 設定功能。

> 出現本機之 WiFi Manager 設定畫面
 請點選 Configure WiFi 進入 WiFi 熱點設定。

| 19:59 🖪            | ŝ. 🖷 🛢     |
|--------------------|------------|
| Mi_FH-2F           | <b>.</b> . |
| goforwildnetis2.4G | ار. ۵      |
| ASUS               | <b>.</b>   |
| CHT 20             | ₽          |

#### SSID

| TP-LINK | _60EE50 |
|---------|---------|
|---------|---------|

Password

#### •••••

### Show Password

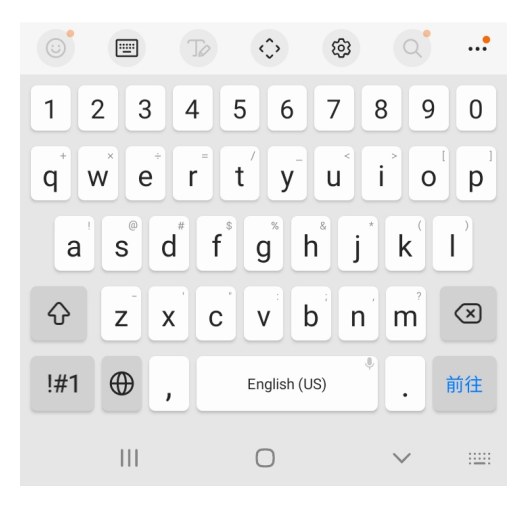

| 20:00 🖪 |             | اار 🔅 |
|---------|-------------|-------|
| ☆ 0     | 192.168.4.1 | C     |

Saving Credentials Trying to connect ESP to network. If it fails reconnect to AP to try again

- > 選取希望做為本機連線之家中 WiFi 連線網點後, 輸入家中之 WiFi 無線連網密碼後 按 SAVE 儲存 OK
- > 恭喜您~ 無線網路設定 已經完成 OK!
- > 請注意\_ 此時選取之 WiFi 連線熱點, 需跟將來要用來連線本機跟顯示運動畫面 之手機或平板為同一台 WiFi 連線熱點, 否則將會造成無法連線 讀取不到頁面錯誤!

- > 出現該畫面 即表示本產品之初始 WiFi 網路連線已完成,當下次開機 再次 掃描本產品之 QR Code 時,便可直接 自動進入本機之 運動功能主網頁.
- > 如設定流程未完成,本產品便無法
  進入家中之無線網路 提供運動資訊功能.

此時請重複上面步驟,以完成初始網路 密碼設定. 5. 設定完成 掃描 QR Code 連線本機 當本機之 WiFi 無線網路設定成功後,關閉電腦盒開關 並重新開啟時,便會出現連線位址\_192.168.x.x 便是家中 WiFi 主機配發給本機之無線連線位址。 然後再出現 0.0A 13.2V 即為即時發電數據 電流 A / 電壓值 V,本機已正常工作中。

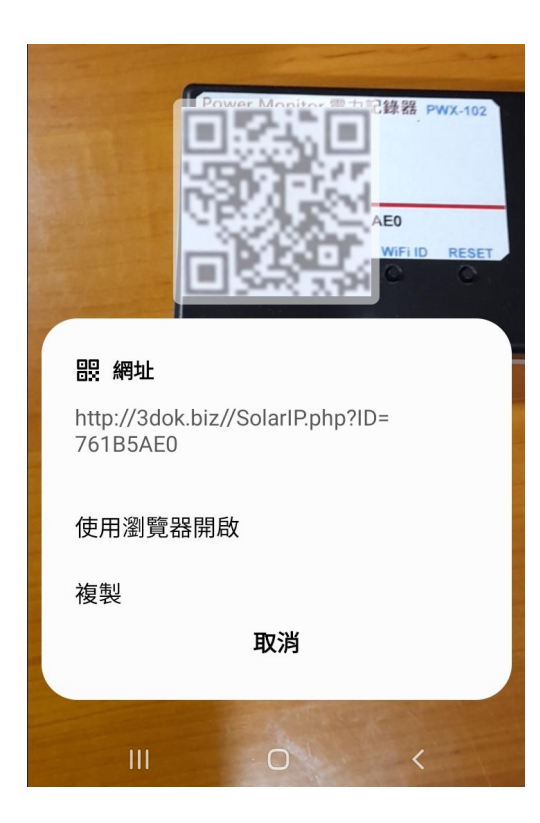

- > 當 WiFi 無線網路設定完成後,便可順利進入 本機功能網頁,本產品之初始 WiFi 網路連線 已完成.
- > 以後只要用手機或平板 掃描本機之 QR Code, 便可自動連線到本產品之無線網頁中.
- > 上面網址: 192.168. x.x 即為本產品於家中 無線網路所配發之本地網址,可以存成網址 捷徑,這樣下次開機便可不需掃描 QR Code, 直接透過捷徑開啟網址即可.
- > 該網址為浮動網址,由家中無線網路 WiFi 路由器所配發,並不一定每次都會相同,如果 遇到停電或家中網路重設時,便可能需要回到 原始網路重新設定.

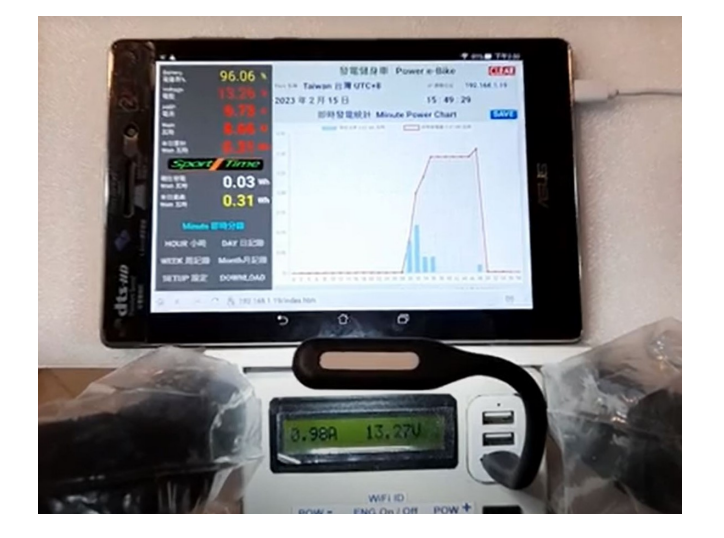

- > 如因平板或手機所使用之瀏覽器版本不相容 導致掃描 QR Code 後, 無法自行開啟本機 網頁時, 請自行手動輸入網址: 192.168. x.x
- > 等連線成功後, 記得存入網址捷徑, 這樣以後 便不需再行掃描 QR Code 就可快速進入本機 功能網頁, 不需等待!

> 無線網路設定部分完成!

## SportGym 運動健身館 使用說明

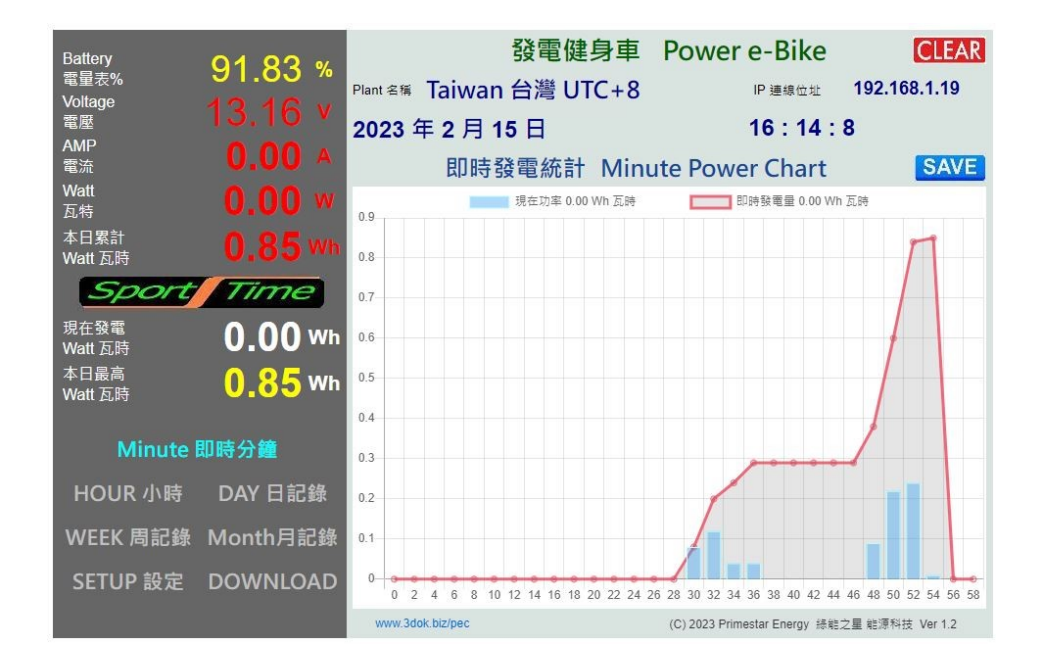

> 首頁 Minute 即時分鐘 顯示即時 小時內每二分鐘之運動發電資訊,當踩踏發電車 運動發電時,便會 更新當時之運動累計數據至電腦盒內,按下 SAVE 鍵 便可存入本機內建之 Flash 內存記憶體內,關機後 不受影響。 按下 CLEAR 清除鍵 便可清除本頁畫面 統計資訊 及現在發電欄位數據。

電量表 % Battery 為目前 儲能電池之蓄電量% 百分比,當低於 50% 以下時,請用本產品隨機所附 之充電器,幫 PBX-300 儲能電源充電。

電壓表 Voltage 為目前儲能電池之電壓值,正常為 12 - 13V 之間,當低於 12V 以下時,電力已過低需要充電。

**電流表 AMP** 為目前所發電力之電流值,當踩發電車時有出現電流值即表示已有在發電 幫儲能電池 充電中。

瓦時計 Watt 為目前所發電力之功率值,W=VxA當踩發電車時有出現瓦時值表示已有在發電做功。

本日累計 Watt 瓦時 為今日所累計電力之功率累積和,當切換到 HOUR 小時頁面,按 CLEAR 時可歸零。 現在發電 Watt 瓦時 為十分鐘內所發電之功率累積和,當切換到 Minute 分鐘頁面,按 CLEAR 時可歸零。 本日最高 Watt 瓦時 為本日所統計之十分鐘最高功率累積和,當 HOUR 小時頁面,按 CLEAR 時可歸零。

> HOUR 小時 顯示本日內 每小時內之運動發電資訊,當踩踏發電車 運動發電時,便會自動更新。

- > DAY 日記錄 顯示每日之運動發電資訊,單位為 Wh 累計瓦時。 (按下 SAVE 鍵 便會更新存入最新)
- > WEEK 週記錄 顯示每周累計之運動發電資訊,單位為 Wh 累計瓦時。
- > Month 月記錄 顯示每日之運動發電資訊,單位為 Wh 累計瓦時。

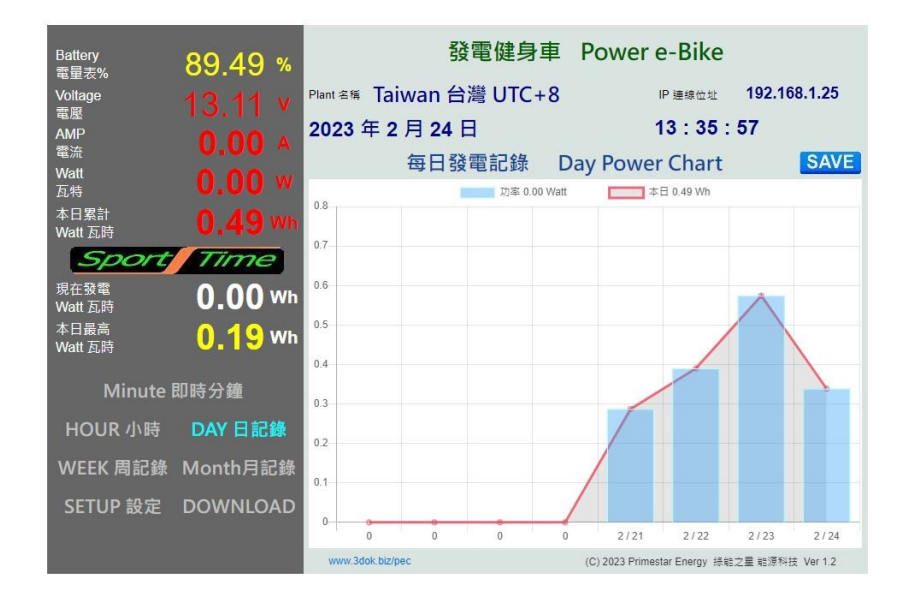

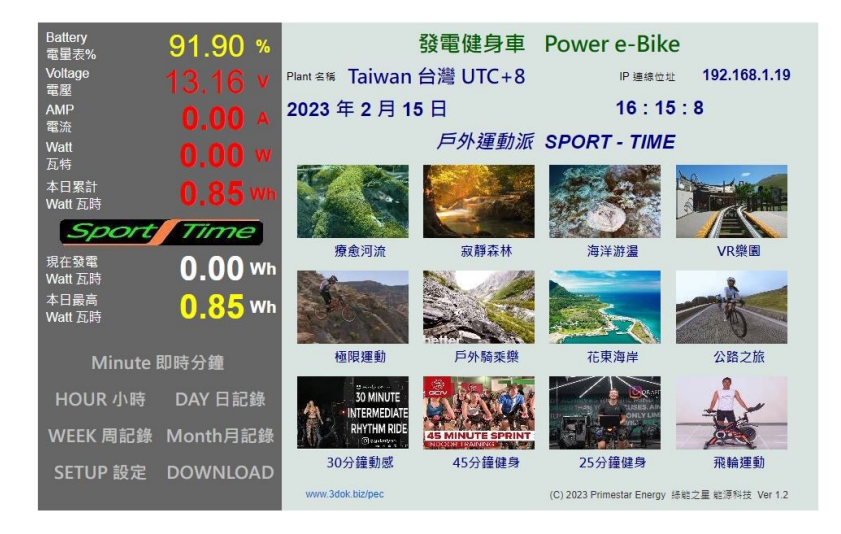

## > SPORT TIME 運動健身館 進入熱門運動頁面,有十二項 運動健身影片供您選擇,一邊隨著影片運動 增加運動樂趣,提昇並開發運動潛能。

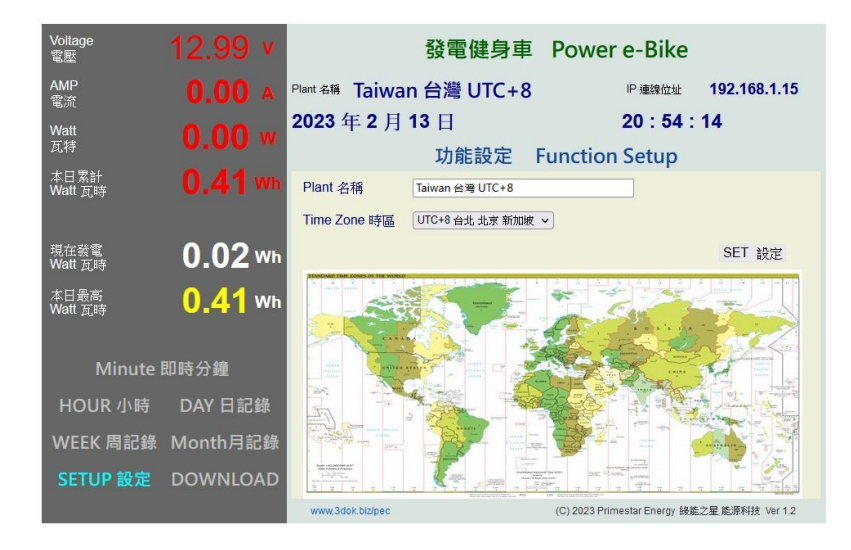

SETUP 功能設定 可以自設 場地名稱 或多台機體編號,時區設定 本機採網路自動對時,時區預設為 台灣 UTC +8,按下 [SET 設定] 便可儲存寫入。

| Voltage<br>電壓   | 13.00 v        |                  | 發電健身                    | 車 Power e-Bi               | ke                   |
|-----------------|----------------|------------------|-------------------------|----------------------------|----------------------|
| AMP<br>電流       | <b>0.00</b> A  | Plant 名稿 Taiwan  | 台灣 UTC+                 | - <b>8</b> P 連線(           | 並址 192.168.1.15      |
| Watt<br>瓦特      | <b>0.00</b> w  | 2023 年 2 月 1     | 3日<br>檔案管理              | 20 : 4<br>Download File    | 54 : 35<br>es        |
| 本日累計<br>Watt 瓦時 | 0.41 Wh        | 上傳記錄檔            | 瀏覽                      | 未選擇檔案。                     | Upload 上傳            |
| 現在發電<br>Watt 瓦時 | 0.02 wh        |                  | 出班 Power .uat           |                            |                      |
| 本日最高<br>Watt 瓦時 | <b>0.41</b> Wh | 下載前請先儲存 🔮        | 發電量記錄檔更新<br>小時發電量 < Pov | T Update Data Records      |                      |
| Minute          |                | t Holdsonia 🤇    | 每日發電量 < Pov             | verDay.dat >               | DOWNLOAD             |
| Minute          |                | ŧ                | 每周發電量 < Pov             | verWeek.dat >              | DOWNLOAD             |
| HOUR 小時         |                | ŧ                | 写月發電量 < Pov             | verMonth.dat >             | DOWNLOAD             |
| WEEK 周記錄        |                |                  |                         |                            |                      |
| SETUP 設定        | DOWNLOAD       | ☞ 刪除所有檔案 协       | 復原始設定 De                | elete All Records, Reset I | RESET                |
|                 |                | www.3dok.biz/pec |                         | (C) 2023 Primestar Ener    | gy 錄龍之星 龍源科技 Ver 1.2 |

> DOWNLOAD 檔案管理 本機內部具有小型 Flash 檔案夾,可以遠端無線進行資料檔案存提,可透過 遠端桌機電腦之瀏覽器,下載或上傳 小時 / 每日 / 每周 / 每月記錄檔。

檔案下載前 請先按 SAVE 鍵 更新為最新資料,便可 Download 進行檔案下載。 上傳資料檔時 按 Upload 上傳鍵,選取桌機電腦內小時 / 每日 / 每周 / 每月記錄檔,按下 [OK 確定] 便可上傳。

### PBX-300 儲能型電源 使用說明

## BK-350e 旗艦款 產品規格表

BK-350e 發電健身車 及 PBX-300W 儲能電源 產品規格

- > BK-350e 發電健身車: 輸出 DC12V, 最大出力 300W 瓦 直流發電機
- > DC 直流插座: DC 12V, 双插座 (PBX-300 儲能電源 + 市電充電器 用)
- > 純正弦波 300W 電源轉換器: 輸入 DC12V,輸出 AC 110V, 最大出力 300W 瓦
- > 儲能電池: 鋰電池 DC12V (DC 12V 14V), 30AH, 300WH 瓦時電力輸出
- > USB 插座: DC5V 2A, 10W 瓦 x3 插座
- > AC 交流插座: AC 110V, 最大 3A, 300W 瓦 x 3 插座
- > DC 市電充電器: AC 110V, 最大 5A, 6W 瓦

## < 發電健身車 BK-350e 產品保固及使用安全注意事項 >

- 使用安全:本產品為運動器具,具有動能空間,僅能單人 使用,運轉中須注意旁人保持一公尺以上距離,以維護操作 安全。
- 使用範圍:產品有限重 90 公斤,以免心血管疾病等 醫囑
  不適劇烈運動者 請勿使用。
- 本機不可淋雨:請勿放置於室外場所,雨水或溼氣會容易
  導致電子電路短路,引起機體內部故障,非產品正常保固範圍內。
- 產品安裝:本產品具有運動發電功能,需配合蓄電池 儲能裝置使用,避免 空接運轉,否則發電電壓會不斷升高,影響機器線路安全。
- 注意電池極性:本產品需連接 電力銀行或其他儲能產品使用,連接蓄電池 時,需注意直流電極性, 紅色為正極,黑色為負極,請勿接反,以免短路危險。
- 6 DC 直流輸出表:本機控制盒上所顯示為所發電電壓,不可大於15V, 如顯示電壓過高則表示發電輸出線路有問題,應停止使用。
- 7 本產品於正常使用下 有一年產品保固:但機械消耗品 過度磨損如軸承或 連接件損壞等,需付費更換,及大型物品保固維修時,來往運費需由客戶自付。

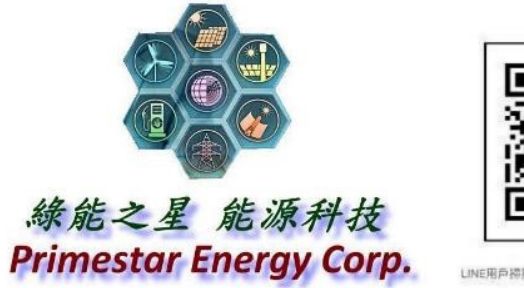

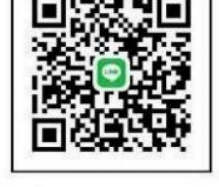

緣能之星 能源科技 官網: 3dok.biz/pec TEL: 886 3 481-3877

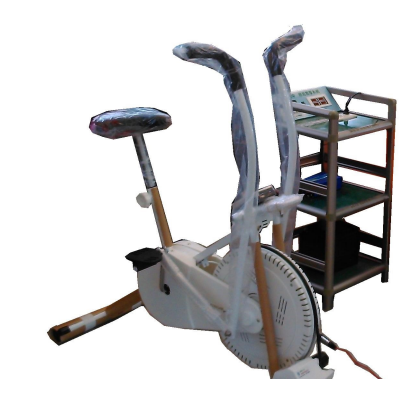

2023 / 5